Click appropriate provider link to start your telehealth

DR BERRY IS: draberry -> https://doxy.me/draberry

DR OSKA IS: draoska -> https://doxy.me/draoska

NOOR ZORA PA IS: noorzora -> https://doxy.me/noorzora

HOLLY THULL, CPNP IS: thullnp > https://doxy.me/thullnp

## ROSANNA MARROCCO CPNP IS: rosannam -> https://doxy.me/rosannam

- 6. CHECK IN
- 7. ENTER THE PATIENT NAME
- 8. ENABLE CAMERA
- 9. ALLOW

10.WAIT FOR THE PROVIDER